# Golferwebアプリ利用案内 コンペを公開/コンペなうでコンペを応援してもらう

#### WEBサイト「コンペなう」 Golferwebアプリ コンペたう リーダーボード Golferwebアプリで展開されている コンペのリーダーボードを Golferweb アプリ活用サイト みんなのコンペ第1戦 リアルタイムで (2019年5月16日) みんなのコンペを応援しよう \_ 「コンペなう」で掲載! 開催:TSHゴルフ場品川コース みんなのコンペ第1戦 2019年5月16日 TSH ゴルフ場品川コース 順位 名前 ホール スコア (gross) [?] 1 品川 かずお 後半5 -3 どうしたら「コンペなう」に 2 東京 太郎 後半5 -1 スコア リーダーボードを掲載できるの? T3 順位 名前 不動 前子 0 後半5 (gross) T3 日本 和夫 後半5 0 アプリのコンペ設定で各種公開 0 品川かずお -3 設定をしたら掲載ができます。 STFP1 STFP2 東京 太郎 -1 各参加者が自分 「コンペ」を の公開範囲を設 公開する 不動 前子 0 定する 5 $\square$ D

コンペを公開して、コンペに参加していない仲間や家族など親しい人たちにあなたのコンペを応援してもらおう

## コンペを公開/コンペなうでコンペを応援してもらう

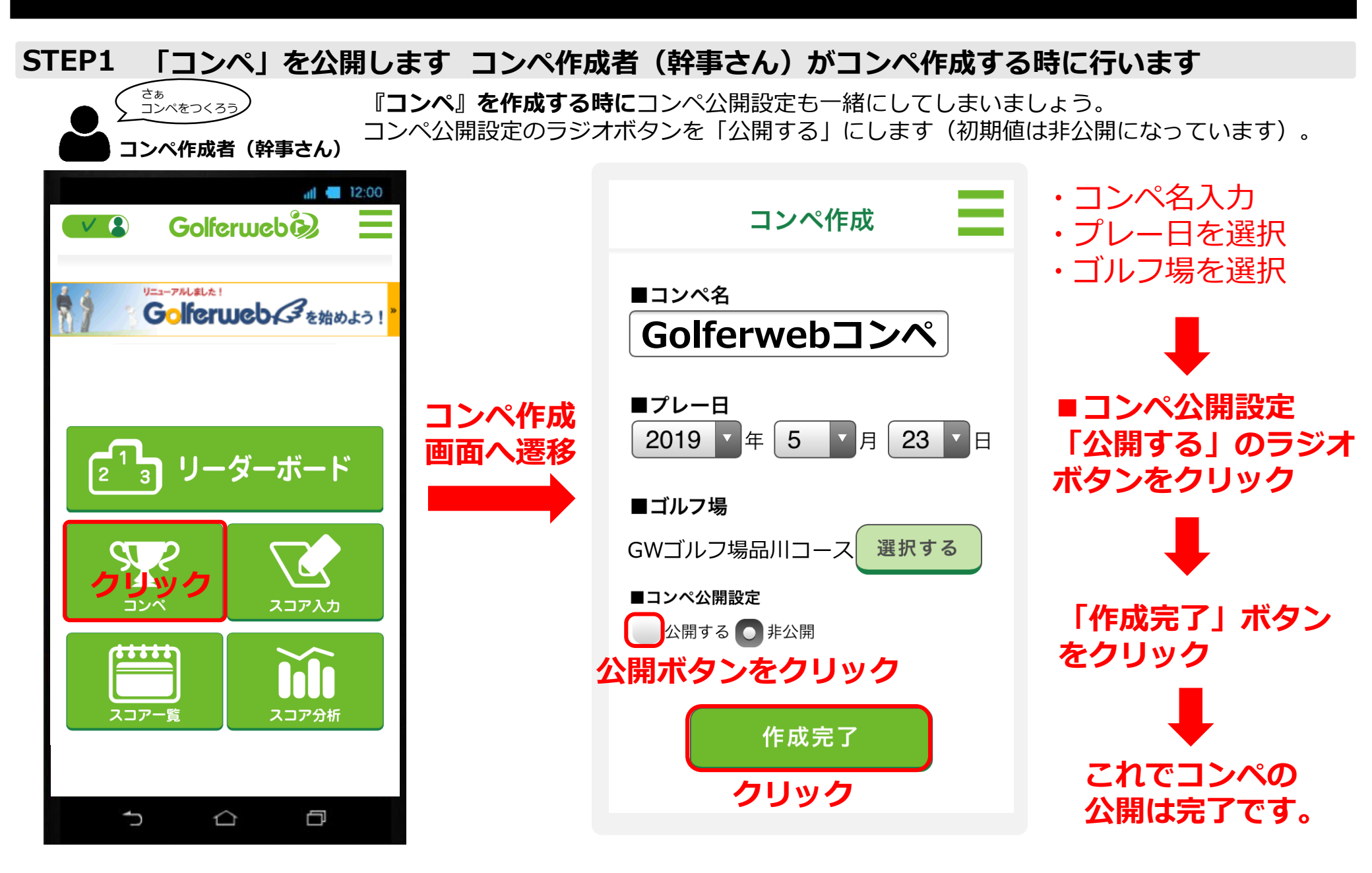

コンペを公開/コンペなうでコンペを応援してもらう

## STEP2 コンペ参加者全員が公開範囲や他項目の設定します。

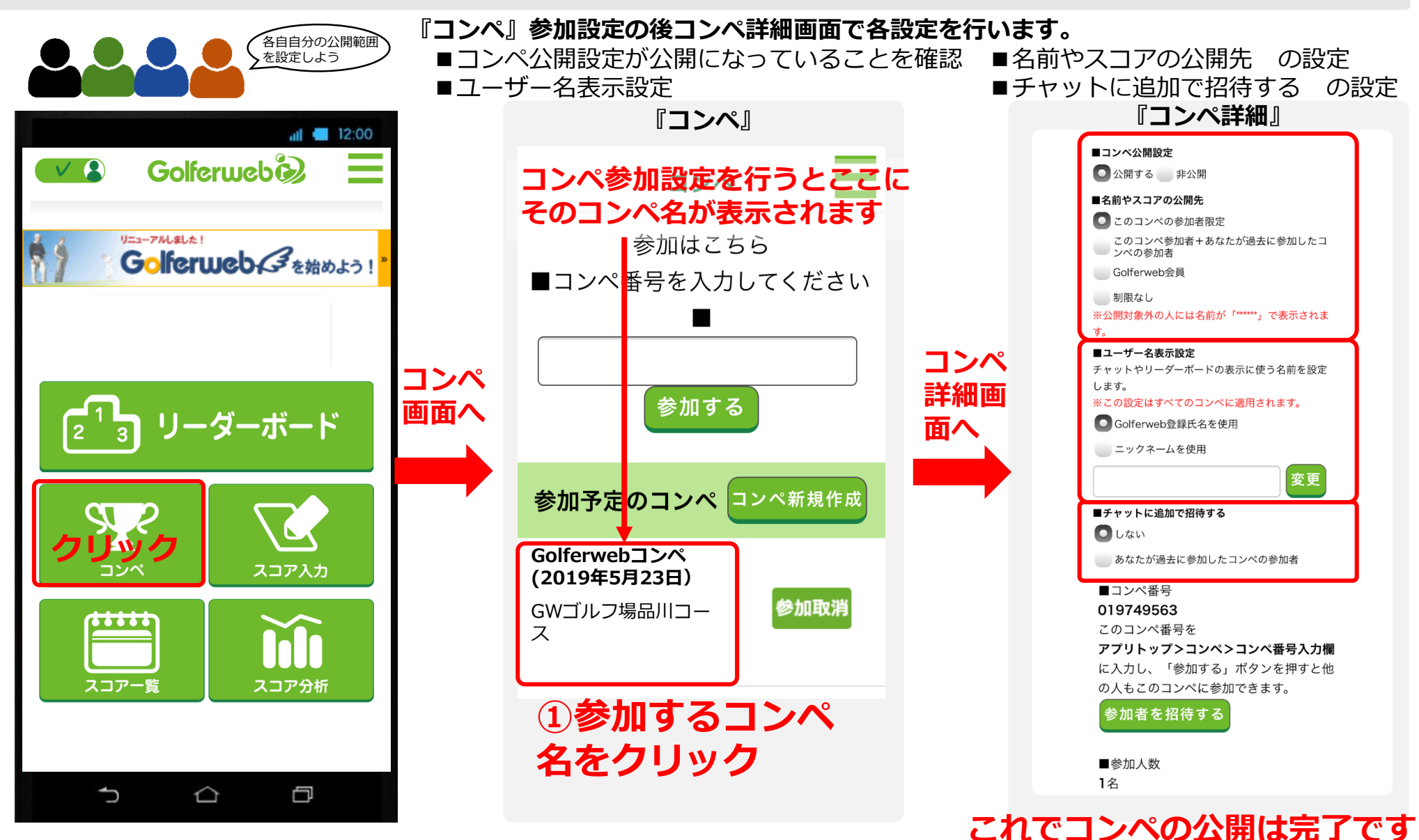

## コンペを公開/コンペなうでコンペを応援してもらう 【詳細設定凡例】

## 『コンペ詳細画面』コンペ公開設定について

#### ■コンペ公開設定

公開する
非公開

#### ■名前やスコアの公開先

💽 このコンペの参加者限定

このコンペ参加者+あなたが過去に参加したコ ンペの参加者

Golferweb会員

制限なし

※公開対象外の人には名前が「\*\*\*\*\*\*」で表示されま す。

#### ■ユーザー名表示設定 チャットやリーダーボードの表示に使う名前を設定 します。

※この設定はすべてのコンペに適用されます。

■ Golferweb登録氏名を使用

ニックネームを使用

変更

#### ■チャットに追加で招待する

🖸 しない

あなたが過去に参加したコンペの参加者

## コンペ公開設定

公開するとコンペなうにコンペリーダーボードが表示され るようになります。コンペ作成者(幹事さん)のみ設定がで きます。

## 名前やスコアの公開先

名前・スコアの公開範囲の設定です。 コンペなうにGolferweb会員でログインすると公開対象者 には名前が表示されるようになります。 制限なしの場合は、Golferweb会員区分を問わず名前が公 開されます(名前の公開承認を得た競技会など)。 コンペ参加者各自、自分の設定をします。

## ユーザー名表示設定

チャットをする時やリーダーボードの表示にニック ネームの表示ができます。親しい仲間とのコンペなど 楽しさが増します。

## チャットに追加で招待する

コンペ参加者同士では設定なしでチャットをすること ができますが、コンペなうを介して、コンペに参加し ていない人ともチャットで会話をすることができます。 ●しない

### コンペ参加者以外とチャットをしない

- ●あなたが過去に参加したコンペの参加者 Golferwebアプリを使ってコンペを行った参加者の 方と追加でチャットができるようになります。
- \* Golferwebチャット機能は、個別とのチャットで はなく、そのコンペグループとのチャットになり ます。

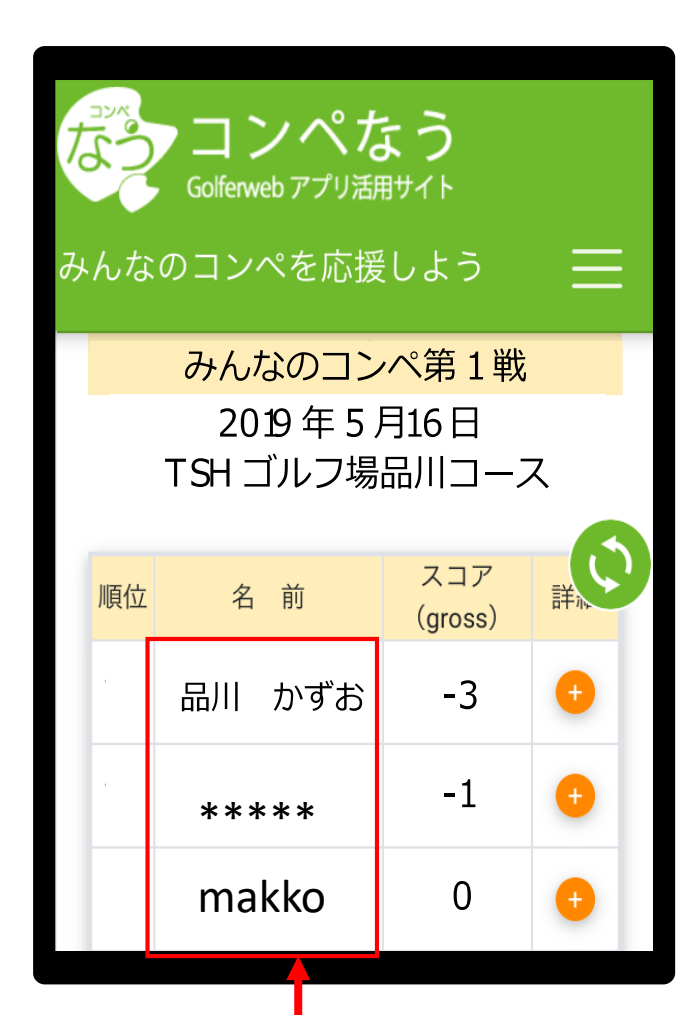

公開対象外の人には\*\*\*\*と 表示されます。 ニックネーム設定をした場合、 このリーダーボードの表示名 がニックネームになります。